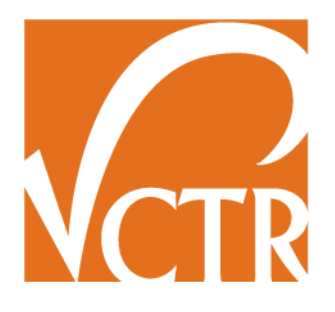

0-6297-P3

# USER MANUAL FOR THE RELATIONAL MULTIMODAL FREIGHT DATABASE

Migdalia Carrion Claire Guzman Dan Seedah Jolanda Prozzi C. Michael Walton

February 2012

## **TABLE OF CONTENTS**

| Introduction                                | 1 |
|---------------------------------------------|---|
| Selection of Variables and Public Databases | 2 |
| Using the Software                          | 6 |

### LIST OF FIGURES

| Figure 1: Require Microsoft .Net Framework 4.0 Client Profile | 6    |
|---------------------------------------------------------------|------|
| Figure 2: Installation Message Box                            | 7    |
| Figure 3: Multimodal Freight Database Link and Icon           | 7    |
| Figure 4: Start Screen                                        | 8    |
| Figure 5: Database Screen                                     | 9    |
| Figure 6: Final Report Excerpt                                | . 10 |
| Figure 7: Example of Sorted Data                              | . 11 |
| Figure 8: Example of Filtered Data                            | . 12 |
| Figure 9: Exported Excel Spreadsheet                          | . 12 |
| Figure 10: Creating the Word File                             | . 13 |
| Figure 11: Exported Word Table                                | . 13 |
| Figure 12: Summary Report for Large Databases                 | . 14 |

#### LIST OF TABLES

| Table 1: Weight, Value, and Number of Loads       | 3   |
|---------------------------------------------------|-----|
| Table 2: Origin and Destination Information       | 4   |
| Table 3: Mode of Transportation                   | . 4 |
| Table 4: Commodity and Classification System Used | 5   |

## **INTRODUCTION**

This document was developed as part of TxDOT project 0-6297 entitled: *Freight Planning Factors Impacting Texas Commodity Flows*. The project focused on understanding the critical factors that influence freight planning. All states are required in by the Intermodal Surface Transportation Efficiency Act (ISTEA) of 1991 and by the subsequent Transportation Equity Act for the 21<sup>st</sup> century (TEA-21) to conduct statewide freight transportation planning. However, understanding how freight impacts the transportation system of a state and conducting statewide freight planning requires robust data.

The research team found that most states that are conducting statewide freight modeling planning seem to have relied on the commercial TRANSEARCH database, partly because this is currently the only database that captures most of the variables needed for freight modeling (Prozzi, Mani, and Harrison, 2006). Although the TRANSEARCH database has most of the necessary variables, concerns have been expressed because there is not a clear understanding of how the data is gathered and the methodology used for compiling the database. It is also true that this database can be costly, making it difficult for some planning agencies and policy makers to purchase it. Consequently, as part of TxDOT project 0-629, the CTR research team developed a Relational Multimodal Freight Database that can capture relevant publicly-available freight variables required for updating TxDOT freight models and studies.

From the Multimodal Freight Database, TxDOT is able to identify any missing data that the public databases do not capture. The missing data can be obtained through purchasing a commercial database or by collecting the relevant data.

This manual provides step-by-step guidance on how to use the TxDOT Relational Multimodal Freight Database Software (Freight Database), as well as information on how the database was developed, and the public databases from which the data was extracted.

## SELECTION OF VARIABLES AND PUBLIC DATABASES

The variables that were included in the Multimodal Freight Database were selected in consultation with prospective TxDOT users of the database. Specifically, the research team met with the SAM Project Director and transportation planners from TxDOT's multimodal office. These meetings provided the potential users of the database with the opportunity to provide invaluable input in terms of their data needs, the database structure, and the software platform to be used. In terms of the latter, Microsoft Access 2007 was selected to be the software platform.

## Freight Variables

In consultation with TxDOT, it was decided to include the following variables in the Multimodal Freight Database:

- Year
- Modes of Transportation
  - o Air
  - o Mail
  - o Multimodal
  - Piggyback
  - Pipeline
  - o Rail
  - o Truck
  - Rail/Truck
  - o Unknown
  - o Vessel
  - o Water
- Origin
  - By State
  - o By Country
- Destination
  - o By State
  - o By Country
- Port
  - Port Location by State
  - Type of Movement
  - Export
  - o Import
- Number of Loads
  - $\circ$  Carloads
  - Container
- Value (\$U.S.)

- Weight (1,000 lbs)
- Commodity Type
  - STCC (Standard Transportation Commodity Code at 2-Digit Level)

## Freight Public Databases

The research team identified and reviewed 25 publicly available databases from which freight data could be extracted at no cost. After evaluating these public databases, it was found that 11 of these databases contained all or some of the variable information of interest to TxDOT at the appropriate level of disaggregation. Freight data included in the Multimodal Freight Database were thus ultimately extracted from the following databases:

- Carload Waybill Public Use File (WAY)
- Commodity Flow Survey (CFS)
- Freight Analysis Framework (FAF)
- Transborder Surface Freight Data (TBR)
- Annual Coal Report (ACR)
- Border Crossing Data (BCD)
- Fresh, Fruit and Vegetables Shipments by Commodities, States and Months (FFV)
- Maritime Administration Data (MAR)
- National Transportation Statistics (NTS)
- USA Trade Data (USA)
- Waterborne Commerce Statistics (WBN)

Appendix A provides detailed information on each of the public databases consulted, including the methodology used to obtain the data, limitations, assumptions, and contact information for obtaining the database.

Tables 1 to 4 illustrate which public databases captured the relevant freight data that were included in the Multimodal Freight Database. Table 1 illustrates which public databases captured data on weight, value, and number of loads.

| Data Source | Weight      | Value | Number of Loads   |
|-------------|-------------|-------|-------------------|
| CFS         | Х           | Х     |                   |
| TBR         | X (Exports) | Х     |                   |
| NTS         |             | Х     |                   |
| ACR         | Х           |       |                   |
| FAF         | Х           | Х     |                   |
| MAR         |             | Х     |                   |
| WBN         | Х           |       |                   |
| USA         |             | Х     |                   |
| BCD         |             |       | X (Containerized) |

Table 1: Weight, Value, and Number of Loads

| WAY | Х | Х |
|-----|---|---|
| FFV | Х |   |

Table 2 illustrates which public databases captured origin and destination data and the geographic unit used in capturing the information.

|             | Origin -Destination |         |       |          |        |  |  |  |  |  |
|-------------|---------------------|---------|-------|----------|--------|--|--|--|--|--|
| Data Source | Cou                 | ntry    | State | Province | NTAR / |  |  |  |  |  |
|             | Imports             | Exports |       |          | BEA    |  |  |  |  |  |
| CFS         |                     | X       | X     |          | X      |  |  |  |  |  |
| TBR         | Х                   | Х       | X     | X        |        |  |  |  |  |  |
| MAR         | Х                   | Х       | X     | X        |        |  |  |  |  |  |
| NTS         | Х                   | Х       | X     |          |        |  |  |  |  |  |
| FAF         | Х                   | Х       | X     | X        |        |  |  |  |  |  |
| USA         | Х                   | X       | X     | X        |        |  |  |  |  |  |
| FFV         | Х                   |         |       |          |        |  |  |  |  |  |
| WAY         |                     |         |       |          | X      |  |  |  |  |  |
| ACR         |                     |         | X     |          |        |  |  |  |  |  |
| BCD         |                     |         | X     |          |        |  |  |  |  |  |
| WBN         | X                   | X       | X     | X        |        |  |  |  |  |  |

 Table 2: Origin and Destination Information

Table 3 illustrates the modal information captured in each of the public databases.

#### Table 3: Mode of Transportation

| Data   | Air | Mail | Multi- | Piggy- | Pipeline | Rail | Truck | Unknown | Vessel | Water |
|--------|-----|------|--------|--------|----------|------|-------|---------|--------|-------|
| Source |     |      | modal  | back   |          |      |       |         |        |       |
| ACR    |     |      |        |        |          | Х    |       |         |        |       |
| CFS    | Х   |      | Х      |        | X        | Х    | X     | Х       |        | Х     |
| TBR    | Х   | X    |        |        | X        | Х    | X     | Х       | X      |       |
| FAF    | Х   |      | Х      |        | X        | Х    | X     | Х       |        | Х     |
| BCD    |     |      |        |        |          | Х    | X     |         |        |       |
| WBN    |     |      |        |        |          |      |       |         |        | Х     |
| MAR    |     |      |        |        |          |      |       |         |        | Х     |
| WAY    |     |      | X      |        |          | X    |       | Х       |        |       |
| FFV    | Х   |      |        | X      |          | X    | X     |         |        | X     |

Table 4 illustrates which public databases captured commodity information and the classification system used.

| Data Source | Con | nmodity Classifica | Industry<br>Classification |       |
|-------------|-----|--------------------|----------------------------|-------|
|             | HS  | SCTG               | STCC                       | NAICS |
| CFS         |     | Х                  |                            | Х     |
| FAF         |     | Х                  |                            |       |
| USA         | Х   |                    |                            | Х     |
| WBN         | X*  |                    |                            |       |
| WAY         |     |                    | X                          |       |
| TBR         | Х   |                    |                            |       |

 Table 4: Commodity and Classification System Used

\* Categories are slightly different from the standard classification used by the Harmonized System

From Tables 2 and 4 it is evident that different public databases used different codes and geographic units when capturing freight data. Development of the Multimodal Freight Database thus required the development of a standardized list of codes for each of the freight variables included in the database. All the public data extracted was thus coded to a uniform set of codes that are included in Appendix B. Appendix B also contains the mapping of the commodity codes developed and how they relate to the HS, NAICS, SCTG, and STCC classification systems. Finally, the use of standardized codes also simplified the coding of the user-friendly interfaces that were developed for the Multimodal Freight Database.

## **USING THE SOFTWARE**

## Step 1: Installing the software

Insert the Multimodal Freight Database CD in the CD-ROM drive of the computer.

### **System Requirements**

Microsoft .Net Framework 4.0 Client Profile is required to run the **Multimodal Freight Database**. The Framework is packaged with Windows Vista and Windows 7. If the computer does not have Microsoft .Net Framework 4.0 Client Profile installed, the user will need to first install the Framework (see Figure 1).

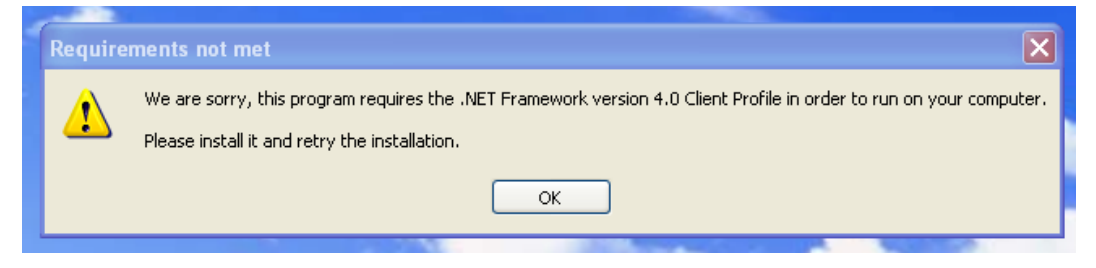

Figure 1: Require Microsoft .Net Framework 4.0 Client Profile

Microsoft .Net Framework 4.0 Client Profile can be installed from the **Multimodal Freight Database CD** or downloaded from the Microsoft website.

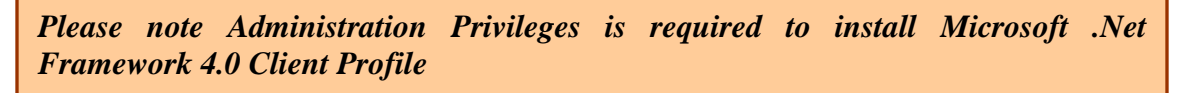

#### **Multimodal Freight Database Installation**

- 1. Double click MFD Setup.exe on the Multimodal Freight Database CD.
- 2. The following message box will appear (see Figure 2).
- 3. Click *Next* and follow the instructions to install **Multimodal Freight Database**.

Please note Administration Privileges is required to install the access driver.

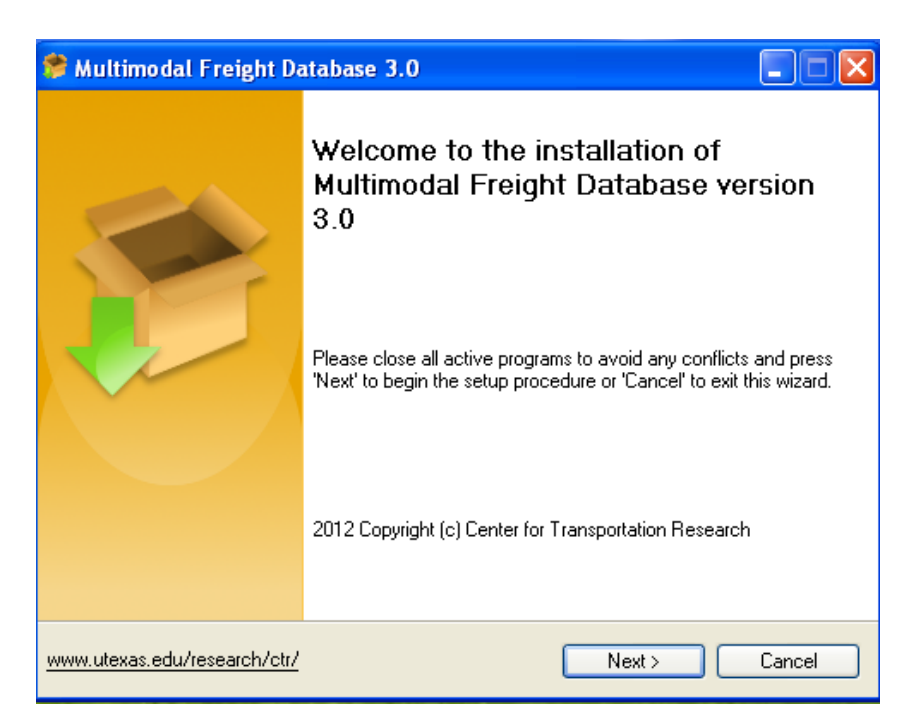

**Figure 2: Installation Message Box** 

## Step 2: Start Screen

To begin using the software

- 1. Go to **Start > All Programs >> Multimodal Freight Database.**
- 2. Click on Multimodal Freight Database (see Figure 3).
- 3. The Multimodal Freight Database Start screen will appear (see Figure 4).

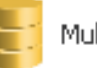

Multimodal Freight Database

Figure 3: Multimodal Freight Database Link and Icon

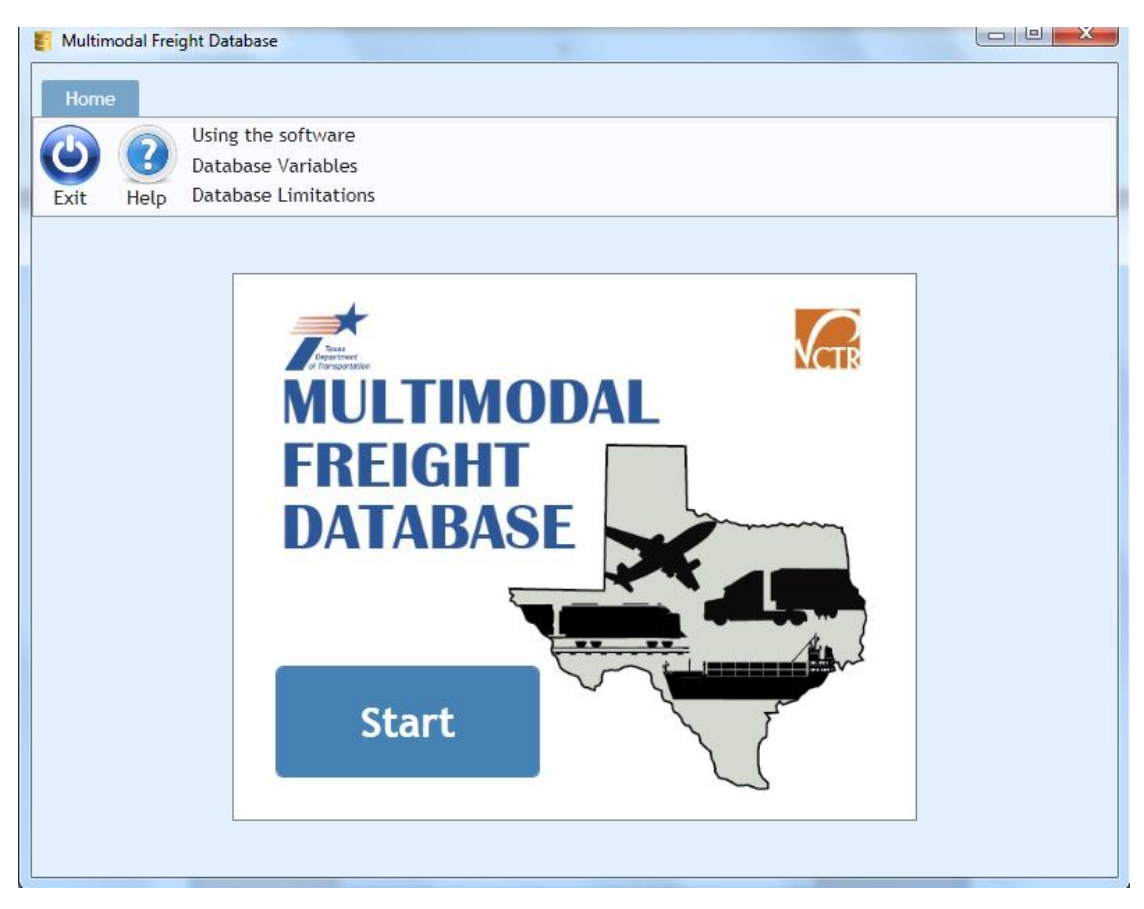

Figure 4: Start Screen

## Step 3: Selecting Public Databases

After clicking *Start*, the user will see the Database screen (see Figure 5).

| 🛃 Multimodal Freight Database                                            |                                            |                                                       |                                  |                   |                                              |                            |            | - 0 X       |
|--------------------------------------------------------------------------|--------------------------------------------|-------------------------------------------------------|----------------------------------|-------------------|----------------------------------------------|----------------------------|------------|-------------|
| Home<br>Using the software<br>Database Variables<br>Database Limitations |                                            |                                                       |                                  |                   |                                              |                            |            |             |
| 1 - Select from Available Databases                                      | 2 - Specify Filtering Opt<br>NOTE: O       | ions by Origin/Destinat<br>ption (-n-) signifies a nu | ion, Port of E<br>Ill value. For | Entry/D<br>some c | eparture (if availa<br>latabases, this nee   | ble), Year,<br>eds to be s | , Commodit | /, and Mode |
| Select All                                                               | 0.1-1-70-1111                              |                                                       |                                  | (                 | Constant l'ha                                |                            |            |             |
| Annual Coal Report (ACR) Border Crossing Data (BCD)                      | Select Origin                              | Port of Entry/Depar                                   | ture r                           | Select            | t Destination                                | Mode                       |            |             |
| Carload Waybill Public Use File (WAY)                                    | Search                                     |                                                       |                                  | Search            | ۱                                            |                            |            |             |
| Commodity Flow Survey (CFS)                                              | Country/Continent 0/0 Select All Clear All |                                                       |                                  |                   | Country/Continent 0 / 0 Select All Clear All |                            |            | Clear All   |
| Fruits and Vegetables (FFV) Maritime Administration Data (MAR)           |                                            |                                                       |                                  |                   |                                              |                            |            |             |
| <ul> <li>National Transportation Statistics (NTS)</li> </ul>             |                                            |                                                       |                                  |                   |                                              |                            |            |             |
| TransBorder Data (TBR)                                                   |                                            |                                                       |                                  |                   |                                              |                            |            |             |
| Waterborne Commerce Statistics (WBN)                                     |                                            |                                                       |                                  |                   |                                              |                            |            |             |
| Clear All                                                                |                                            |                                                       |                                  |                   |                                              |                            |            |             |
| Run Query                                                                |                                            |                                                       |                                  |                   |                                              |                            |            |             |
| 3 - Run Query                                                            |                                            |                                                       |                                  |                   |                                              |                            |            |             |

Figure 5: Database Screen

The screen shows all the databases that freight data can be extracted from. The user can select multiple databases by clicking the checkbox next to the database name.

Click Select All to select all the databases.

Click *Clear All* to erase all selections.

Click *Help* to access the Quick User Guide, explore the Database Features, and obtain detailed information on each of the public databases consulted including the methodology used to obtain the data, limitations, assumptions, and contact information for obtaining the database.

Please note – In subsequent screens/ forms, all information displayed will relate to the databases selected in Step 3.

## Step 4: Filtering Options

After selecting the databases of interest, specify the filtering options by *Origin/Destination, Port of Entry/Departure, Year, Commodity*, and *Mode* by clicking the tabs and checking the appropriate boxes.

After the appropriate filtering options have been selected, click *Run Query*.

Please note – Not all freight variables are captured in all the public databases. The Multimodal Freight Database will thus only report the freight variable data if at least one of the databases selected in Step 3 contains the data.

## Step 5: Preparing the Report

Upon completing Step 4, a final report containing the freight data will be compiled (see Figure 6 for an example of a final report). The final report presents the specified freight data by data source.

| MFD Quer     | y Results Out                            | put Window                                       |                                       |                                                   |                                          |                                                      |                                                   |                                  |                      |
|--------------|------------------------------------------|--------------------------------------------------|---------------------------------------|---------------------------------------------------|------------------------------------------|------------------------------------------------------|---------------------------------------------------|----------------------------------|----------------------|
| Close N<br>L | IOTES:<br>) Click on th<br>y clicking or | e Header Text to sort<br>1 the Info Button, 4) E | a column, 2) Cli<br>xport data into I | ck on the Filter Button<br>Excel, Word or CSV for | to filter a columr<br>mats, and 5) "(-n- | n, 3) Get database backs<br>)" represents null value | ground                                            |                                  |                      |
| ACR          | BCD                                      | CFS FFV                                          | MAR                                   |                                                   |                                          |                                                      |                                                   |                                  |                      |
| i            |                                          | <b>"</b> a,                                      |                                       |                                                   |                                          |                                                      |                                                   | Border                           | Crossing Data        |
|              |                                          |                                                  | Number of Re<br>Loaded Truck          | ecords = 33 Empt<br>Containers = 5,911            | y Rail Containe<br>,533 Numbe            | ers = 1,075,962 Em<br>r Of Trains = 21,925           | npty Truck Containers = 3<br>Number Of Trucks = 9 | ,342,604 Loaded Rail<br>,309,303 | Containers = 792,140 |
| Port Sta     | ate 🍸                                    | Port Name 🛛 🖤                                    | Year 🔻                                | Commodity 🔻                                       | Mode 🔻                                   | Number of Trucks                                     | Loaded Truck Containers                           | Empty Truck Containers           | Number of Trains     |
|              | Texas                                    | Brownsville                                      | 2008                                  | (-n-)                                             | Truck/Rail                               | 222,316                                              | 126,559                                           | 95,528                           | 875 _                |
|              | Texas                                    | Del Rio                                          | 2008                                  | (-n-)                                             | Truck/Rail                               | 57,182                                               | 40,344                                            | 11,624                           | 0                    |
|              | Texas                                    | Eagle Pass                                       | 2008                                  | (-n-)                                             | Truck/Rail                               | 101,991                                              | 57,913                                            | 40,485                           | 1,654                |
|              | Texas                                    | El Paso                                          | 2008                                  | (-n-)                                             | Truck/Rail                               | 758,856                                              | 384,586                                           | 367,988                          | 2,473                |
|              | Texas                                    | Fabens                                           | 2008                                  | (-n-)                                             | Truck/Rail                               | 0                                                    | 0                                                 | 0                                | 0                    |
|              | Texas                                    | Hidalgo                                          | 2008                                  | (-n-)                                             | Truck/Rail                               | 476,000                                              | 310,513                                           | 166,501                          | 0 =                  |
|              | Texas                                    | Laredo                                           | 2008                                  | (-n-)                                             | Truck/Rail                               | 1,555,197                                            | 988,853                                           | 566,561                          | 3,921                |
|              | Texas                                    | Presidio                                         | 2008                                  | (-n-)                                             | Truck/Rail                               | 6,197                                                | 2,692                                             | 2,869                            | 0                    |
|              | Texas                                    | Progreso                                         | 2008                                  | (-n-)                                             | Truck/Rail                               | 44,440                                               | 25,394                                            | 19,050                           | 0                    |
|              | Texas                                    | Rio Grande City                                  | 2008                                  | (-n-)                                             | Truck/Rail                               | 30,461                                               | 25,293                                            | 5,169                            | 0                    |
|              | Texas                                    | Roma                                             | 2008                                  | (-n-)                                             | Truck/Rail                               | 7,573                                                | 3,485                                             | 4,062                            | 0                    |
|              | Texas                                    | Brownsville                                      | 2009                                  | (-n-)                                             | Truck/Rail                               | 189,588                                              | 108,782                                           | 81,085                           | 484                  |
|              | Texas                                    | Del Rio                                          | 2009                                  | (-n-)                                             | Truck/Rail                               | 49,500                                               | 33,725                                            | 10,147                           | 0                    |
|              | Texas                                    | Eagle Pass                                       | 2009                                  | (-n-)                                             | Truck/Rail                               | 83,254                                               | 49,684                                            | 33,897                           | 1,704                |
|              | Texas                                    | El Paso                                          | 2009                                  | (-n-)                                             | Truck/Rail                               | 644,272                                              | 336,119                                           | 303,777                          | 1,502                |
|              | Texas                                    | Fabens                                           | 2009                                  | (-n-)                                             | Truck/Rail                               | 0                                                    | 0                                                 | 0                                | 0                    |
|              | l exas                                   | Hidalgo                                          | 2009                                  | (-n-)                                             | Truck/Rail                               | 419,426                                              | 284,608                                           | 136,038                          | 0                    |
|              | Texas                                    | Laredo                                           | 2009                                  | (-n-)                                             | Truck/Rail                               | 1,382,319                                            | 924,941                                           | 457,514                          | 2,716                |
| 4            | Lovac                                    | Procidio                                         | 0000                                  | (n)<br>                                           | Louck/Pail                               | / 0/0                                                | 7 780                                             | NOC N                            | <u> </u>             |

**Figure 6: Final Report Excerpt** 

The *upper tabs* provide the navigation tools to see the query results by data source. If multiple databases are selected on the Database screen, each will have its own tab in the

final report. For example, by selecting the **BCD** tab in Figure 6, the program will automatically show the data corresponding to the Border Crossing Data.

To **sort** the data according to a specific characteristic click the column header corresponding to the desired characteristic. For example, in Figure 7 the Border Crossing Data is sorted alphabetically by Port Name.

| MFD Query Re                  | sults Ou                    | tput Window                                       | _                                   | -                                                  |                                          |                                                      |                                                  |                                  |        |
|-------------------------------|-----------------------------|---------------------------------------------------|-------------------------------------|----------------------------------------------------|------------------------------------------|------------------------------------------------------|--------------------------------------------------|----------------------------------|--------|
| NOT<br>1) Cli<br>Close by cli | ES:<br>ck on th<br>icking o | ne Header Text to sort<br>n the Info Button, 4) E | a column, 2) Cli<br>xport data into | ick on the Filter Button<br>Excel, Word or CSV for | to filter a columr<br>mats, and 5) "(-n- | n, 3) Get database backs<br>)" represents null value | ground                                           |                                  |        |
| ACR                           | BCD                         | CFS FFV                                           | MAR                                 |                                                    |                                          |                                                      |                                                  |                                  |        |
| 1                             |                             | <b>"a</b> ,                                       |                                     |                                                    |                                          |                                                      |                                                  | Borde                            | r Cro  |
|                               |                             |                                                   | Number of R<br>Loaded Truck         | ecords = 33 Empt<br>Containers = 5,911             | y Rail Containe<br>.,533 Numbe           | rs = 1,075,962 Em<br>r Of Trains = 21,925            | pty Truck Containers = 3<br>Number Of Trucks = 9 | ,342,604 Loaded Rail<br>,309,303 | Contai |
| Port State                    | Ψ                           | Port Name 🛛 🖤                                     | Year 🔻                              | Commodity 🔻                                        | Mode 🔻                                   | Number of Trucks                                     | Loaded Truck Containers                          | Empty Truck Containers           | Num    |
|                               | Texas                       | Brownsville                                       | 2009                                | (-n-)                                              | Truck/Rail                               | 189,588                                              | 108,782                                          | 81,085                           |        |
|                               | Texas                       | Brownsville                                       | 2010                                | (-n-)                                              | Truck/Rail                               | 207,408                                              | 123,423                                          | 84,543                           |        |
|                               | Texas                       | Brownsville                                       | 2008                                | (-n-)                                              | Truck/Rail                               | 222,316                                              | 126,559                                          | 95,528                           |        |
|                               | Texas                       | Del Rio                                           | 2009                                | (-n-)                                              | Truck/Rail                               | 49,500                                               | 33,725                                           | 10,147                           |        |
|                               | Texas                       | Del Rio                                           | 2010                                | (-n-)                                              | Truck/Rail                               | 55,852                                               | 38,998                                           | 10,537                           |        |
|                               | Texas                       | Del Rio                                           | 2008                                | (-n-)                                              | Truck/Rail                               | 57,182                                               | 40,344                                           | 11,624                           |        |
|                               | Texas                       | Eagle Pass                                        | 2010                                | (-n-)                                              | Truck/Rail                               | 95,028                                               | 60,429                                           | 35,976                           |        |
|                               | Texas                       | Eagle Pass                                        | 2009                                | (-n-)                                              | Truck/Rail                               | 83,254                                               | 49,684                                           | 33,897                           |        |
|                               | Texas                       | Eagle Pass                                        | 2008                                | (-n-)                                              | Truck/Rail                               | 101,991                                              | 57,913                                           | 40,485                           |        |
|                               | Texas                       | El Paso                                           | 2009                                | (-n-)                                              | Truck/Rail                               | 644,272                                              | 336,119                                          | 303,777                          |        |
|                               | Texas                       | El Paso                                           | 2008                                | (-n-)                                              | Truck/Rail                               | 758,856                                              | 384,586                                          | 367,988                          |        |
|                               | Texas                       | El Paso                                           | 2010                                | (-n-)                                              | Truck/Rail                               | 710,363                                              | 365,059                                          | 324,246                          |        |
|                               | Texas                       | Fabens                                            | 2008                                | (-n-)                                              | Truck/Rail                               | 0                                                    | 0                                                | 0                                |        |
|                               | Texas                       | Fabens                                            | 2010                                | (-n-)                                              | Truck/Rail                               | 0                                                    | 0                                                | 0                                |        |
|                               | Texas                       | Fabens                                            | 2009                                | (-n-)                                              | Truck/Rail                               | 0                                                    | 0                                                | 0                                |        |
|                               | Texas                       | Hidalgo                                           | 2010                                | (-n-)                                              | Truck/Rail                               | 459,331                                              | 324,350                                          | 135,348                          |        |
|                               | Texas                       | Hidalgo                                           | 2009                                | (-n-)                                              | Truck/Rail                               | 419,426                                              | 284,608                                          | 136,038                          |        |
|                               | Texas                       | Hidalgo                                           | 2008                                | (-n-)                                              | Truck/Rail                               | 476,000                                              | 310,513                                          | 166,501                          |        |
| 4                             | Toyac                       | Larodo                                            | 2010                                | (n)                                                | Truck/Dail                               | 1 585 682                                            | 1 177 560                                        | 205 755                          |        |

**Figure 7: Example of Sorted Data** 

To filter the data, click on the Filter icon (see Figure 8).

| BCD                                                                                                    |                   |      |           |                |            |                       |                        |                      |                       |  |  |  |  |
|----------------------------------------------------------------------------------------------------|-------------------|------|-----------|----------------|------------|-----------------------|------------------------|----------------------|-----------------------|--|--|--|--|
| 🥡 🖪 🖉                                                                                                    | ,a,               |      |           |                |            |                       |                        | Border               | Crossing Data         |  |  |  |  |
| Number of Records = 1,549 Empty Rail Containers = 11,236,449 Empty Truck Containers = 38,535,277 Loaded Rail Containers = 21,202,429<br>Loaded Truck Containers = 106,863,213 Number Of Trains = 626,823 Number Of Trucks = 164,732,198 |                   |      |           |                |            |                       |                        |                      |                       |  |  |  |  |
| Port State 🛛 🕎                                                                                                    | Port Name 🛛 🔻     | Year | Y (       | Commodity 💎    | Mode 💎     | Empty Rail Containers | Empty Truck Containers | Load Rail Containers | Loaded Rail Container |  |  |  |  |
| Alaska                                                                                                    | Alcan             |      | Colorb Al |                | Truck/Rail | 0                     | 0                      | 0                    | ^                     |  |  |  |  |
| Alaska                                                                                                    | Dalton Cache      |      | Select A  | II Select None | Truck/Rail | 0                     | 0                      | 0                    | -                     |  |  |  |  |
| Alaska                                                                                                    | Skagway           |      | 1995      | <u>^</u>       | Truck/Rail | 0                     | 0                      | 0                    |                       |  |  |  |  |
| Arizona                                                                                                    | Douglas           |      | 1996      |                | Truck/Rail | 0                     | 0                      | 0                    |                       |  |  |  |  |
| Arizona                                                                                                    | Lukeville         |      | 1997      |                | Truck/Rail | 0                     | 0                      | 0                    |                       |  |  |  |  |
| Arizona                                                                                                    | Naco              |      | 1990      |                | Truck/Rail | 0                     | 0                      | 0                    |                       |  |  |  |  |
| Arizona                                                                                                    | Nogales           |      | 2000      |                | Truck/Rail | 0                     | 0                      | 0                    |                       |  |  |  |  |
| Arizona                                                                                                    | San Luis          |      | 2001      |                | Truck/Rail | 0                     | 0                      | 0                    |                       |  |  |  |  |
| California                                                                                                    | Calexico-East     |      | 2002      |                | Truck/Rail | 0                     | 0                      | 0                    |                       |  |  |  |  |
| California                                                                                                    | Otay Mesa Station |      | 2003      |                | Truck/Rail | 0                     | 0                      | 0                    |                       |  |  |  |  |
| California                                                                                                    | San Ysidro        |      | 2004      |                | Truck/Rail | 0                     | 0                      | 0                    |                       |  |  |  |  |
| California                                                                                                    | Tecate            |      | 2005      | _              | Truck/Rail | 0                     | 0                      | 0                    |                       |  |  |  |  |
| Idaho                                                                                                    | Eastport          |      | 2007      |                | Truck/Rail | 0                     | 0                      | 0                    |                       |  |  |  |  |
| Idaho                                                                                                    | Porthill          |      | 2008      | ~              | Truck/Rail | 0                     | 0                      | 0                    |                       |  |  |  |  |
| Maine                                                                                                    | Bridgewater       |      |           |                | Truck/Rail | 0                     | 0                      | 0                    |                       |  |  |  |  |
| Maine                                                                                                    | Calais            |      |           | OK             | Truck/Rail | 0                     | 0                      | 0                    |                       |  |  |  |  |
| Maine                                                                                                    | Fort Fairfield    |      | 1995      | (-n-)          | Truck/Rail | 0                     | 0                      | 0                    |                       |  |  |  |  |
| Maine                                                                                                    | Fort Kent         |      | 1995      | (-n-)          | Truck/Rail | 0                     | 0                      | 0                    |                       |  |  |  |  |

**Figure 8: Example of Filtered Data** 

Additionally, the **Relational Multimodal Freight Database** provides the option to export the query results to several programs.

By clicking the Excel icon in the upper left part of the window, an Excel spreadsheet will automatically be created (see Figure 9).

| Image: Image: Second - Microsoft Excel |              |              |                |                  |              |                     |                      |                     | x                       |            |                                    |        |
|----------------------------------------|--------------|--------------|----------------|------------------|--------------|---------------------|----------------------|---------------------|-------------------------|------------|------------------------------------|--------|
| F                                      | ile          | Home         | Insert Paç     | je Layout 🛛 Fo   | rmulas Data  | a Review View       | Nitro Pro 7          |                     |                         |            | ۵ 🕜 🗖                              | F X    |
|                                        |              | Calibri      | *              | L1 × A A         | = = =        | ≫•• 🗃 Wrap Text     | General              | ·                   | j 🗾 🗄 🏹                 | Σ·         | 27 🗥                               |        |
| Pas                                    | te 🧹         | 8 <b>B</b> I | <u>n</u> . 🖽 . | · 👌 • <u>A</u> • | EII          | 🖅 💷 🔤 Merge & Cer   | nter * \$ * % * 👧    | Conditional For     | mat Cell Insert Delete  | Format     | Sort & Find &<br>Filter * Select * |        |
| Clip                                   | board        | Gi .         | Font           | E.               |              | Alignment           | 5 Number             | 🖙 Style:            | Cells                   |            | Editing                            |        |
|                                        | A1 - fx Year |              |                |                  |              |                     |                      |                     | *                       |            |                                    |        |
|                                        | А            | В            | С              | D                | E            | F                   | G                    | Н                   | I. I.                   | J          | K                                  |        |
| 1                                      | Year         | Mode         | Commodity      | PortState        | PortName     | EmptyRailContainers | EmptyTruckContainers | LoadedRailContainer | s LoadedTruckContainers | NumOfTrain | NumOfTruck                         |        |
| 2                                      | 2007         | Truck/Rail   | (-n-)          | New Mexico       | Santa Teresa | 0                   | 8,662                |                     | 0 31,59                 | з с        | 40,267                             |        |
| 3                                      | 2007         | Truck/Rail   | (-n-)          | Texas            | El Paso      | 89,760              | 356,863              | 89,3                | 402,45                  | 6 2,691    | 782,936                            |        |
| 4                                      | 2007         | Truck/Rail   | (-n-)          | Texas            | Fabens       | 0                   | 0                    |                     | 0                       | 0 C        | 0                                  |        |
| 5                                      | 2008         | Truck/Rail   | (-n-)          | New Mexico       | Santa Teresa | 0                   | 12,165               |                     | 0 32,78                 | 8 C        | 45,856                             |        |
| 6                                      | 2008         | Truck/Rail   | (-n-)          | Texas            | El Paso      | 84,050              | 367,988              | 76,7                | 15 384,58               | 6 2,473    | 758,856                            |        |
| 7                                      | 2008         | Truck/Rail   | (-n-)          | Texas            | Fabens       | 0                   | 0                    |                     | 0                       | 0 0        | 0                                  |        |
| 8                                      | 2009         | Truck/Rail   | (-n-)          | New Mexico       | Santa Teresa | 0                   | 18,750               |                     | 0 38,76                 | з с        | 57,410                             |        |
| 9                                      | 2009         | Truck/Rail   | (-n-)          | Texas            | El Paso      | 44,117              | 303,777              | 28,2                | 336,11                  | 9 1,502    | 644,272                            |        |
| 10                                     | 2009         | Truck/Rail   | (-n-)          | Texas            | Fabens       | 0                   | 0                    |                     | 0                       | 0 C        | 0                                  |        |
| 11                                     | 2010         | Truck/Rail   | (-n-)          | New Mexico       | Santa Teresa | 0                   | 26,835               |                     | 0 49,38                 | 4 C        | 78,879                             |        |
| 12                                     | 2010         | Truck/Rail   | (-n-)          | Texas            | El Paso      | 57,448              | 324,246              | 32,3                | 50 365,05               | 9 1,046    | 710,363                            |        |
| 13                                     | 2010         | Truck/Rail   | (-n-)          | Texas            | Fabens       | 0                   | 0                    |                     | 0                       | 0 C        | 0                                  |        |
| 14                                     |              |              |                |                  |              |                     |                      |                     |                         |            |                                    |        |
| 15                                     |              |              |                | 1                |              |                     |                      |                     |                         |            |                                    | •      |
|                                        | ► H          | Sheet1       | Sheet2 / Sh    | neet3 / 🞾 /      |              |                     |                      |                     |                         |            |                                    |        |
| Rea                                    | dy           |              |                |                  |              |                     |                      |                     |                         | 100% -     |                                    | TU .:: |

Figure 9: Exported Excel Spreadsheet

Similarly, a Word file can be created by clicking the corresponding icon. After clicking, a window will ask you to name the file and select a folder to be created (see Figure 10).

| RMFD Query Results Output Window |                             |                                                       |                                        |                            |   |  |  |  |  |
|----------------------------------|-----------------------------|-------------------------------------------------------|----------------------------------------|----------------------------|---|--|--|--|--|
| 🛃 Save As                        |                             |                                                       |                                        |                            | X |  |  |  |  |
| CO- Lib                          | raries                      | Documents                                             | ✓ 4 Search Docume                      | ents                       | ٩ |  |  |  |  |
| Organize 🔻 Nev                   | Organize ▼ New folder III ▼ |                                                       |                                        |                            |   |  |  |  |  |
| ⊿ 🔆 Favorites<br>💻 Desktop       | *                           | Documents library<br>Includes: 2 locations            | ge by: Folder 🔻                        |                            |   |  |  |  |  |
| 🐌 Downloads                      |                             | Name                                                  | Date modified                          | Туре                       |   |  |  |  |  |
| 퉬 Dropbox<br>🔛 Recent Places     | ш                           | Autodesk                                              | 10/13/2011 9:20 PM                     | File folder                | E |  |  |  |  |
| 4 詞 Libraries                    |                             | Bluetooth Exchange Folder                             | 9/9/2011 2:45 AM                       | File folder                |   |  |  |  |  |
| Documents Music                  |                             | 🐞 CoffeeCup Software 🕌 Data Analysis                  | 10/6/2011 12:03 AM<br>2/8/2012 9:59 PM | File folder<br>File folder |   |  |  |  |  |
| Pictures                         |                             | dicom-0.1.1.tar Integration Services Script Component | 12/22/2011 1:36 AM<br>2/8/2012 9:38 PM | File folder<br>File folder |   |  |  |  |  |
| Videos                           | -                           | * <u> </u>                                            | 2/0/2012 0 20 014                      | P1 7 11                    | + |  |  |  |  |
| File name:                       |                             |                                                       |                                        |                            | • |  |  |  |  |
| Save as type:                    |                             |                                                       | •                                      |                            |   |  |  |  |  |
| ) Hide Folders                   |                             |                                                       | Save                                   | Cancel                     |   |  |  |  |  |

**Figure 10: Creating the Word File** 

Once the file has been created, open it, and the file should contain a Word table similar to Figure 11.

| 🗑 - C 🔜 🕅          | -                    | prueba - Mic                                                                              | rosoft Word   |                                                  | Table Tools                    |                                                 | -                             |                                     | - D X                                         |
|--------------------|----------------------|-------------------------------------------------------------------------------------------|---------------|--------------------------------------------------|--------------------------------|-------------------------------------------------|-------------------------------|-------------------------------------|-----------------------------------------------|
| File Home          | e Insert P           | age Layout References Ma                                                                  | ilings Review | View Nitro Pro 7                                 | Design Layout                  |                                                 |                               |                                     | ۵ 😮                                           |
| Paste<br>Clipboard | Times I<br>t Painter | New Rom v 12 v A* A*   Aa<br><u>U</u> v abe x <sub>s</sub> x <sup>s</sup>   A v ∰<br>Font | ·             | 「〒・  建 律   負↓   ¶<br>■   集・   逸・ 田・<br>Paragraph | AaBbCcI<br>1 Normal 1 No Spaci | AaBbC AaBbCc A<br>Heading 1 Heading 2<br>Styles | AaB AaBbCc.<br>Title Subtitle | AaBbCcL<br>Subtle Em V<br>Subtle Em | A Find ▼<br>ab Replace<br>Select ▼<br>Editing |
| PortState          | e PortNam            | e Year Commodit                                                                           | y Mode        | EmptyRailCo                                      | ntainers EmptyT                | ruckContainers l                                | LoadedRailCo                  | ontainers Load                      | edTruck(                                      |
| Texas              | El Paso              | 2007 (-n-)                                                                                | Truck/Rail    | 89,760                                           | 356,863                        | 5                                               | 89,316                        | 402,4                               | 56                                            |
| New<br>Mexico      | Santa<br>Teresa      | 2010 (-n-)                                                                                | Truck/Rail    | 0                                                | 26,835                         | (                                               | 0                             | 49,38                               | 4                                             |
| Texas              | El Paso              | 2008 (-n-)                                                                                | Truck/Rail    | 84,050                                           | 367,988                        |                                                 | 76,745                        | 384,5                               | 86                                            |
| Texas              | El Paso              | 2010 (-n-)                                                                                | Truck/Rail    | 57,448                                           | 324,246                        |                                                 | 32,360                        | 365,0                               | 59                                            |
| Texas              | El Paso              | 2009 (-n-)                                                                                | Truck/Rail    | 44,117                                           | 303,777                        |                                                 | 28,236                        | 336,1                               | 19                                            |
| New<br>Mexico      | Santa<br>Teresa      | 2009 (-n-)                                                                                | Truck/Rail    | 0                                                | 18,750                         | (                                               | 0                             | 38,76                               | 3                                             |
| New<br>Mexico      | Santa<br>Teresa      | 2008 (-n-)                                                                                | Truck/Rail    | 0                                                | 12,165                         | (                                               | 0                             | 32,78                               | 8                                             |
| New<br>Mexico      | Santa<br>Teresa      | 2007 (-n-)                                                                                | Truck/Rail    | 0                                                | 8,662                          | (                                               | 0                             | 31,59                               | 3                                             |
| Texas              | Fabens               | 2010 (-n-)                                                                                | Truck/Rail    | 0                                                | 0                              | (                                               | 0                             | 0                                   | *                                             |
| Texas              | Fahens               | 2007 (-n-)                                                                                | Truck/Rai     | 0                                                | 0                              | (                                               | 0                             | 0                                   |                                               |
| Words: 155 Eng     | glish (U.S.)         |                                                                                           |               |                                                  |                                |                                                 |                               | 3 ≣ 150% ⊖                          | -0-+                                          |

**Figure 11: Exported Word Table** 

The Freight Analysis Framework (FAF), Carload Waybill Use File (WAY), and Transborder Data (TBR) databases are so large that they present a summary report containing links to complete records.

When the user clicks on the hyperlink, a full report of the selected row is displayed. For example, by clicking *17 records found* in the summary report shown in Figure 12, the user can view all the records for freight transported from Alabama to Arkansas.

| D Query Results Output W                              | lindow                                                |                                                                       |                                                                 |                                   |                    |                         |                         |  |  |  |
|-------------------------------------------------------|-------------------------------------------------------|-----------------------------------------------------------------------|-----------------------------------------------------------------|-----------------------------------|--------------------|-------------------------|-------------------------|--|--|--|
| NOTES:<br>1) Click on the Hea<br>by clicking on the I | ider Text to sort a colur<br>Info Button, 4) Export d | mn, 2) Click on the Filter Buttor<br>lata into Excel, Word or CSV for | n to filter a column, 3) Get d<br>rmats, and 5) "(-n-)" represe | atabase backgro<br>nts null value | bund               |                         |                         |  |  |  |
| Domestic                                              |                                                       |                                                                       |                                                                 |                                   |                    |                         |                         |  |  |  |
| 🥖 🖪 📴                                                 | ,a,                                                   |                                                                       |                                                                 |                                   |                    | Freight Aı              | nalysis Framewor        |  |  |  |
| Summary R                                             | ecords Shown = 5,1                                    | 90 Total Number of Rec                                                | ords = 53,086 Sum of                                            | Value = \$6,12                    | 20,386,887,600     | Sum of Weight = 21,851, | 479,679 (100 Kilopounds |  |  |  |
| Origin Country   🍸                                    | Origin State 🔻                                        | Destination Country                                                   | Destination State 🛛 🔻                                           | Year 🔻                            | Value (\$)         | Weight (100 Kilopounds) | View Complete Records   |  |  |  |
| USA                                                   | Alaska                                                | USA                                                                   | Alaska                                                          | 2007                              | \$9,226,248,500.00 | 51,139,377              | 21 records found        |  |  |  |
| USA                                                   | Alaska                                                | USA                                                                   | Hawaii                                                          | 2007                              | \$64,517,000.00    | 282,059                 | 3 records found         |  |  |  |
| USA                                                   | Alabama                                               | USA                                                                   | Arkansas                                                        | 2007                              | \$422,106,700.00   | 826,660                 | 17 records found        |  |  |  |
| USA                                                   | Alabama                                               | USA                                                                   | California                                                      | 2007                              | \$1,308,561,400.00 | 461,879                 | 13 records found        |  |  |  |
| USA                                                   | Alabama                                               | USA                                                                   | Florida                                                         | 2007                              | \$1,557,130,600.00 | 1,990,484               | 15 records found        |  |  |  |
| USA                                                   | Alabama                                               | USA                                                                   | Maryland                                                        | 2007                              | \$414,859,200.00   | 333,734                 | 13 records found        |  |  |  |
| USA                                                   | Alabama                                               | USA                                                                   | North Carolina                                                  | 2007                              | \$1,187,135,400.00 | 1,898,846               | 17 records found        |  |  |  |
| USA                                                   | Alabama                                               | USA                                                                   | New York                                                        | 2007                              | \$469,127,100.00   | 225,757                 | 12 records found        |  |  |  |
| USA                                                   | Alabama                                               | USA                                                                   | Pennsylvania                                                    | 2007                              | \$424,873,900.00   | 421,953                 | 16 records found        |  |  |  |
| USA                                                   | Alabama                                               | USA                                                                   | South Carolina                                                  | 2007                              | \$1,388,695,700.00 | 3,390,186               | 13 records found        |  |  |  |
| USA                                                   | Arkansas                                              | USA                                                                   | Colorado                                                        | 2007                              | \$148,570,000.00   | 420,178                 | 13 records found        |  |  |  |
| USA                                                   | Arkansas                                              | USA                                                                   | New Jersey                                                      | 2007                              | \$118,805,500.00   | 162,652                 | 10 records found        |  |  |  |
| USA                                                   | Arkansas                                              | USA                                                                   | New Mexico                                                      | 2007                              | \$35,341,500.00    | 30,650                  | 11 records found        |  |  |  |
| USA                                                   | Arkansas                                              | USA                                                                   | New York                                                        | 2007                              | \$188,982,400.00   | 80,649                  | 10 records found        |  |  |  |
| USA                                                   | Arkansas                                              | USA                                                                   | Texas                                                           | 2007                              | \$2,462,451,200.00 | 9,666,005               | 20 records found        |  |  |  |
| USA                                                   | Arkansas                                              | USA                                                                   | Virginia                                                        | 2007                              | \$314,974,300.00   | 151,863                 | 9 records found         |  |  |  |
| LICA                                                  | A -i                                                  | LICA                                                                  | Alasha                                                          | 2007                              | 600 100 700 00     | 11 454                  |                         |  |  |  |

Figure 12: Summary Report for Large Databases

To begin a new query, return to the Database Screen (see Figure 5) and select the new database(s) and filtering options of interest. Each new query will open in a separate window.

For Further Questions and Comments, please contact the research team at:

Center for Transportation Research The University of Texas at Austin 1616 Guadalupe Street, Suite 4.202 Austin, Texas 78701 Phone: (512) 232-3100

Websites: http://www.utexas.edu/research/ctr or http://www.texasurbanfreight.com

Email: MFD@texasurbanfreight.com